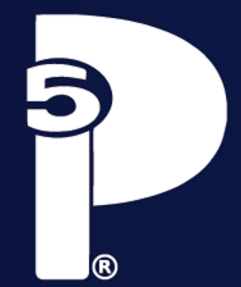

#### UNIVERSIDAD DE GUADALAJARA SISTEMA DE EDUCACIÓN MEDIA SUPERIOR ESCUELA PREPARATORIA NO. 5

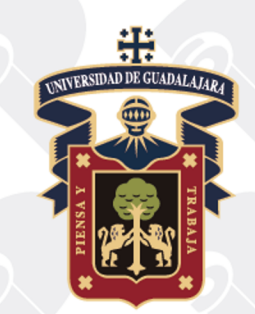

# **ALUMNOS DE 2° SEMESTRE**

#### **iEs tiempo de elegir tu TAE!**

CONSULTA DE AGENDA 9 AL 13 DE MAYO

# **PASOS PARA SELECCIONAR (TAE)**

1. Consulta la agenda de selección de TAE en la siguiente liga <u>https://sca.prepa5.sems.udg.mx:17003/optativas/login</u>

INGRESA A <u>www.prepa5.sems.udg.mx</u> Selecciona el apartado de Estudiantes Ingreso a selección de tae

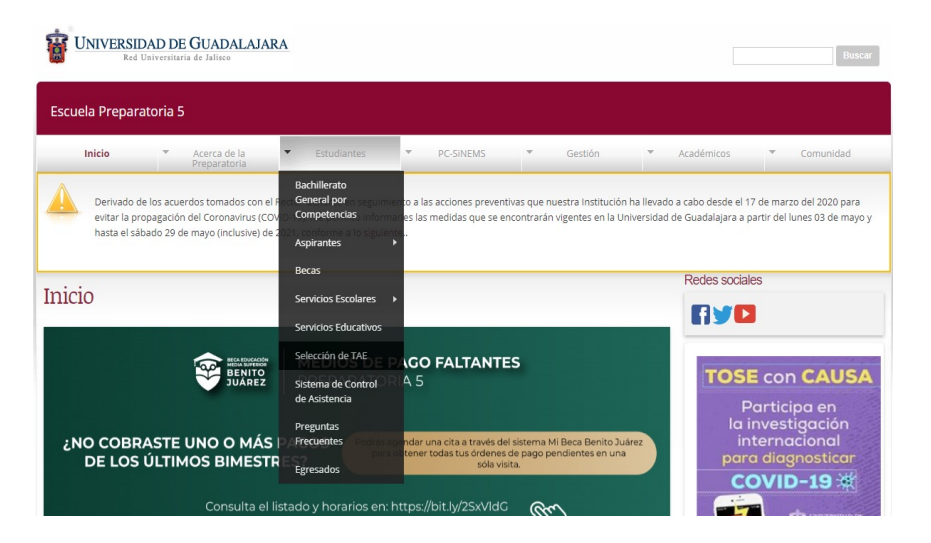

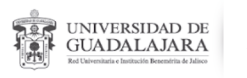

## PASOS PARA SELECCIONAR (TAE)

2. Utiliza tu código y NIP (lo diste de alta al dar tus datos para emisión de credencial de P5)

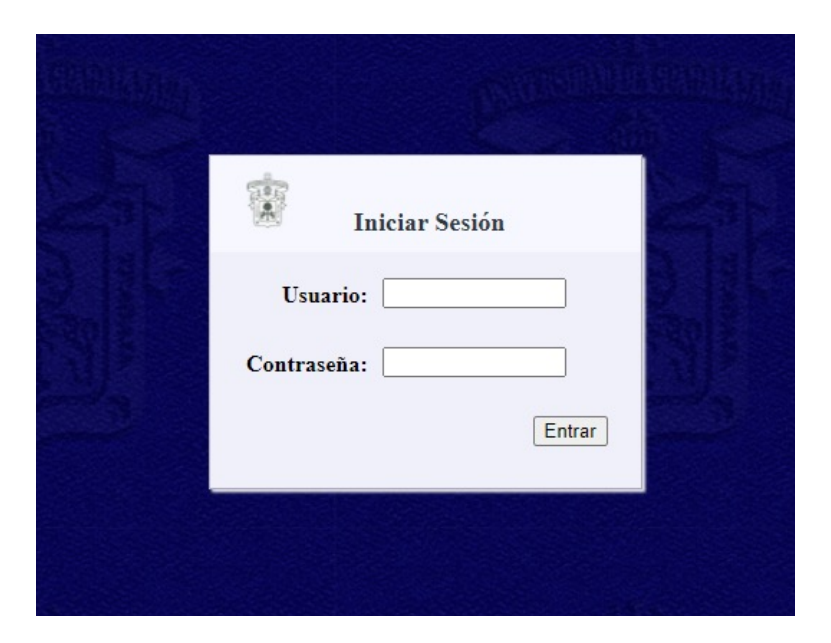

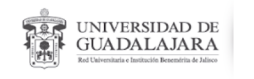

## PASOS PARA SELECCIONAR (TAE)

- 3. En caso de no recordar tu NIP
  - 1. Envía un correo electrónico a <u>credenciales.prepa5@administrativos.udg.mx</u>
  - 2. Es INDISPENSABLE escribir en el asunto del correo la siguiente frase: RECUPERACIÓN DE NIP.
  - **3.** En el cuerpo del mensaje SOLAMENTE escribe: Nombre completo y Código.
  - 4. Tienes del 9 al 13 de mayo para solicitar un cambio de contraseña

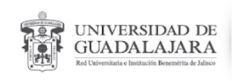

### **SELECCIONA TU TAE**

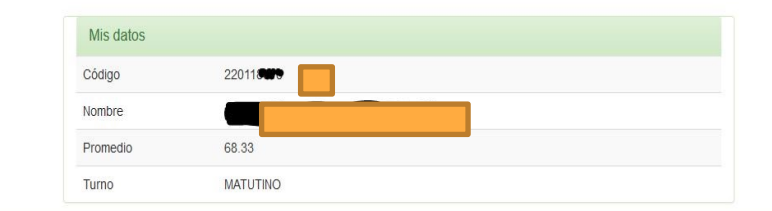

4. Ingresa a seleccionar tu TAE el día y hora que fue establecido en tu agenda

#### Falta corregir la fecha de la Nota

| Asignaturas optativas                    |          |           |              |
|------------------------------------------|----------|-----------|--------------|
| Descripción                              | Turno    | Ocupación | Seleccionada |
| BIOTECNOLOGIA EN TU COMUNIDAD            | MATUTINO | 0%        |              |
| CREACION DE DIBUJO Y DE PINTURA          | MATUTINO | 0%        |              |
| CREATIVIDAD EN EL PENSAMIENTO MATEMATICO | MATUTINO | 0%        |              |
| ELABORACION Y CONSERVACION DE ALIMENTOS  | MATUTINO | 0%        |              |
| INTERPRETACION Y CREACION MUSICAL        | MATUTINO | 0%        |              |
| PROMOCION DE LA LECTURA                  | MATUTINO | 0%        |              |
| PROYECTO EMPRENDEDORES                   | MATUTINO | 0%        |              |

#### NOTAS IMPORTANTES:

Podrás ingresar a esta misma página para efectuar tu elección de TAEs a partir del 16/may/2022 8:29 hrs.

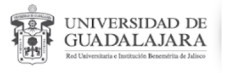

5

**NOTA:** La TAE es indispensable para completar los créditos requeridos para tu Egreso.

Únicamente se te registrará en TAE con cupo disponible.

La TAE que selecciones será la que deberás cursar de 3° a 6°.

Nota: Una vez seleccionada tu TAE no habrá cambios.

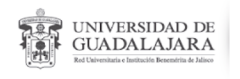

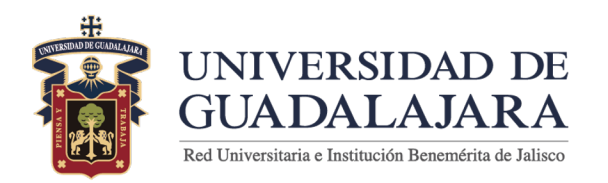

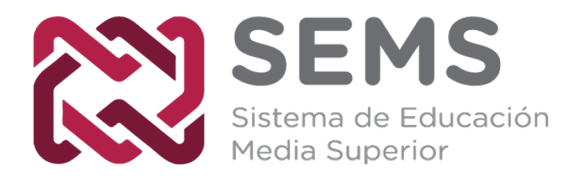

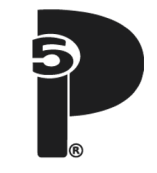